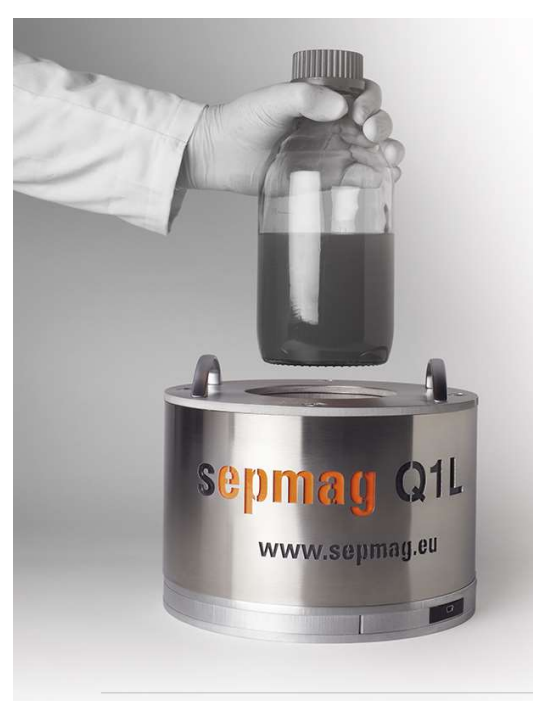

## sepmag<sup>®</sup>

# Qualitance v3.2

Biomagnetic Separation Monitoring & Management Software

#### **Quick Guide**

Rev 20200505

May 5th , 2020

Qualitance v3,2

#### sepmag

1

### Qualitance

- The "Qualitnce" software monitors every single batch, allowing batch-tracing and the early detection of potential quality issues.
- It should be used in combination with the hardware is integrated in all Sepmag systems and its inserts

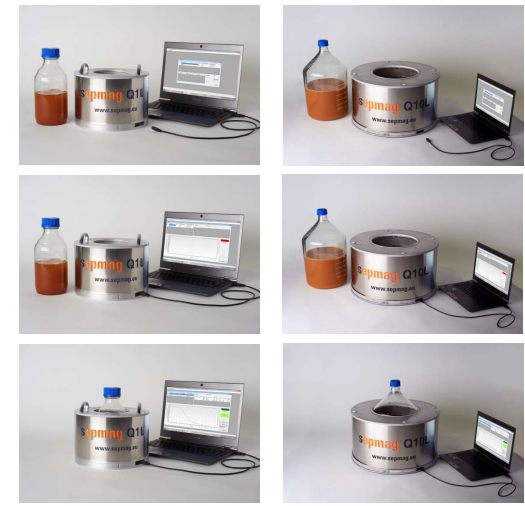

May 5th , 2020

### **Qualitance software**

- Allows definition of multiple step processes.
- Identifies each Sepmag individually.

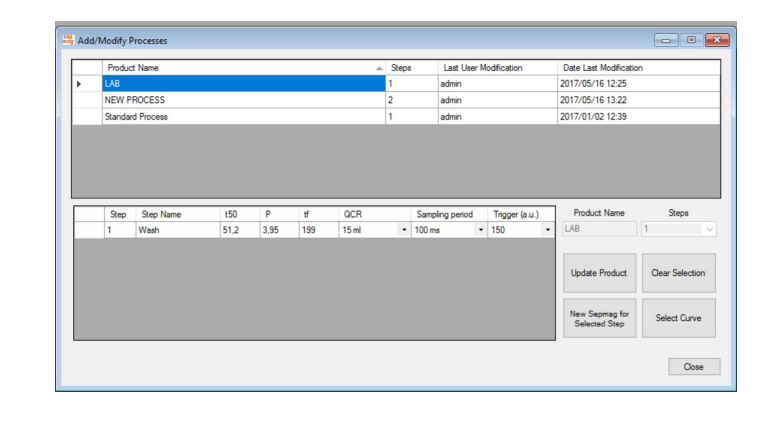

May 5th , 2020

Qualitance v3,2

sepmag

3

4

### Introduction

- **Qualitance** measures the changes on transmitted light through the bottle.
- At the start of the process, when the suspension is homogenous, the opacity is maximal.
- When separation is complete, the remaining suspension is clear, the opacity is minimal.

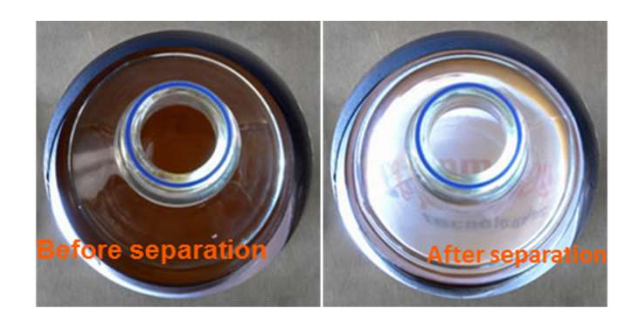

May 5th , 2020

Bottle

5

6

### Processes while the vessel is inside a Sepmag

Bottle

During the time the vessel is inside the Sepmag:

- Biomagnetic separation takes place.
- The supernatant is extracted.
- Clean buffer is added to the vessel.

Every step should be performed when the previous one is completed.

#### Qualitance records all the processes, but only displays Biomagnetic Separation.

The complete record is accessible when the data is 'exported'.

May 5th , 2020

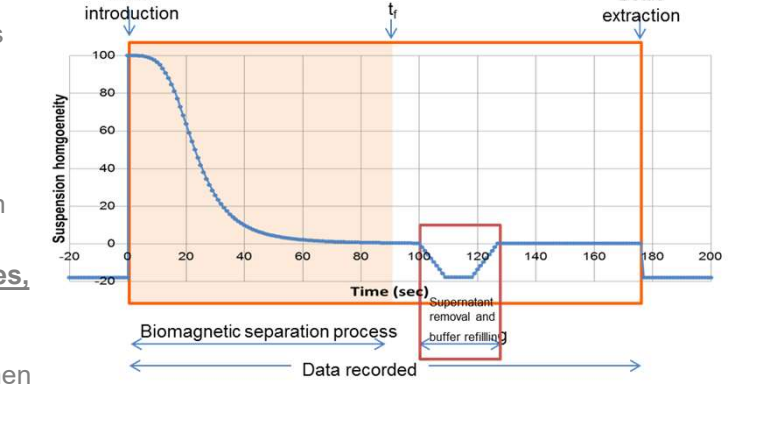

Qualitance v3,2

sepmag

### Start/stop

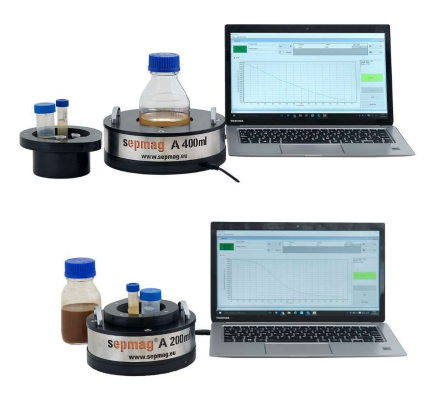

- Qualitance measures and records the changes from the introduction of the bottle inside the **Sepmag** until the extraction.
- The Qualitance is triggered automatically when the bottle enters the Sepmag and it does automatically stop when the vessel is removed.
- The 'End' or 'Start' can also be 'forced' by pressing the screen keys.

May 5th , 2020

### **Biomagnetic Separation Process**

- The Biomagnetic Separation process occurs between the introduction of the bottle and 't<sub>f</sub>'.The software ONLY displays this process (but records data until the bottle extraction)
- **Qualitance** software fits the experimental values to a sigmoidal curve between *t*=0 and *t*=*t*<sub>*f*</sub>, determining *t*<sub>50</sub> and the exponent *p*.
- $t_{f}$  is determined by the user during the first measurement and can be edited through the Administrator menu.

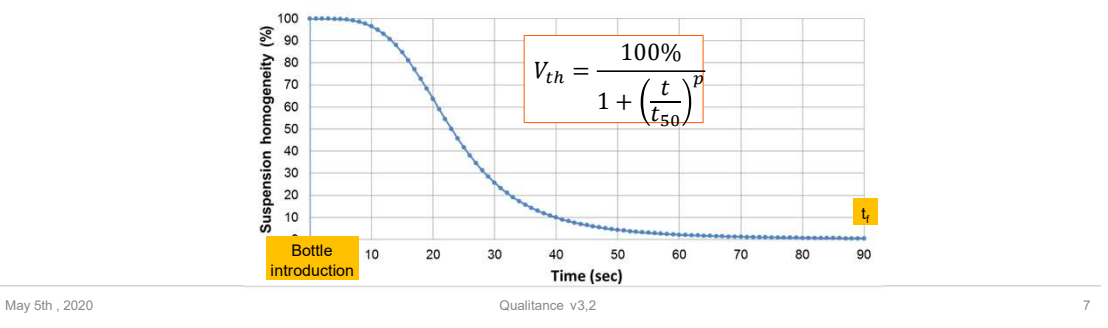

sepmag

### $t_{50}$ and p data management

- The software fits the experimental results and determines the Biomagnetic Separation parameters (*t*<sub>50</sub> and *p*).
- It also manages the historic data to generate reference curves for each Process

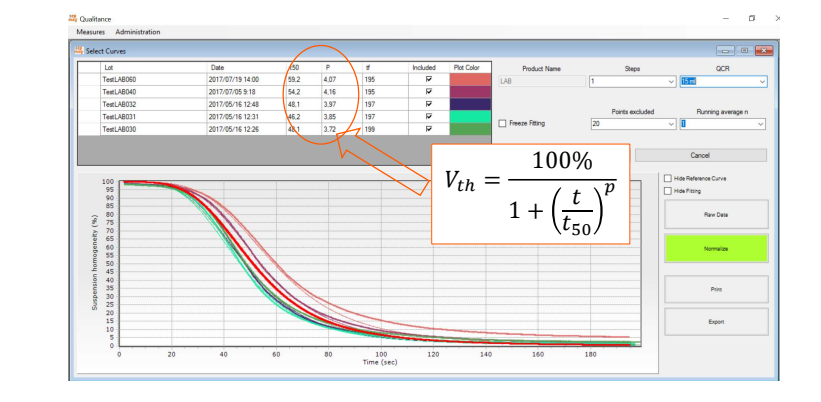

May 5th , 2020

### **Predictive curve**

 During measurement, once t<sub>50th</sub> is reached, the software shows a predictive curve using the reference values (t<sub>50th</sub>, p<sub>th</sub>)

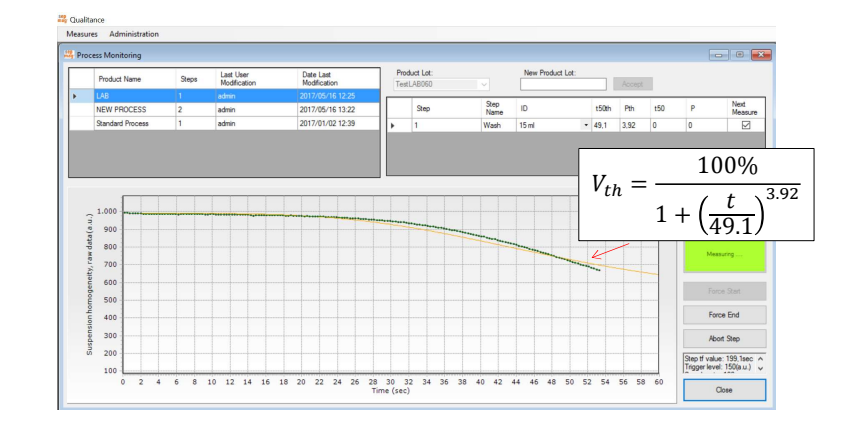

May 5th , 2020

Qualitance v3,2

sepmag

9

### **Content:**

- Installation
- <u>Quick Measurement</u>
- Printing a Production Report
- Comparing diferent steps.
- Generating a new Process Macro
- First measurement of a new defined Process
- Selecting/Deselecting curves for generate the standard curve

May 5th , 2020

10

### Installation:

- Download the installer
- Run the installer (\*.exe)
- Click on the 'Sepmag' button that would appear on the Desktop
- The default username is admin
- The default password is admin

| May | 5th | , | 2020 |  |
|-----|-----|---|------|--|
|-----|-----|---|------|--|

Qualitance v3,2

sepmag

11

12

### **Quick Measurement (1/4)**

- Make sure the **Sepmag** is connected to an USB port of the computer running the software.
- Log into the program.
- Click on Measures/'Process Monitoring'

|            | Login                                               | and Qualitance                                                                                                    |
|------------|-----------------------------------------------------|----------------------------------------------------------------------------------------------------|
| Spring CIL | User name<br>admin<br>Password<br>****<br>OK Cancel | Measures Administration           Logout         Ctrl+L           Process Monitoring         Ctrl+M           Retrieve Data         Ctrl+R           Exit         Ctrl+X |

May 5th , 2020

### **Quick Measurement (2/4)**

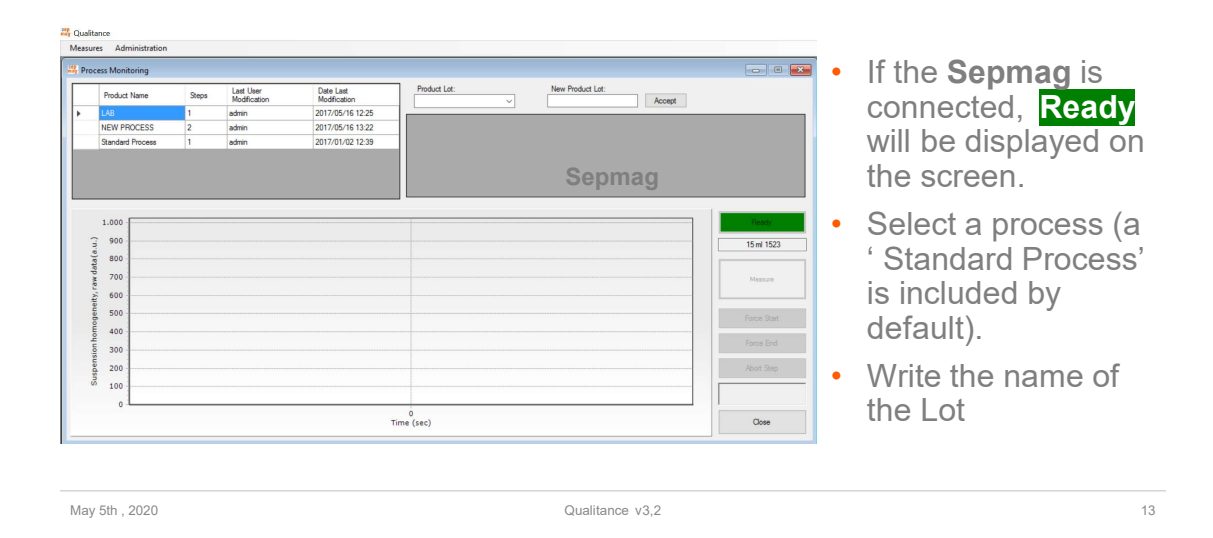

sepmag

14

### **Quick Measurement (3/4)**

| Product Name                           | Steps | Last User<br>Modification | Date Last<br>Modification                                | Pro            | sduct Lot:<br>#LAB061 |                      | New Produ   | t Lot: | Accept      |          |                                                                                 | • | Select the Step and                     |
|----------------------------------------|-------|---------------------------|----------------------------------------------------------|----------------|-----------------------|----------------------|-------------|--------|-------------|----------|---------------------------------------------------------------------------------|---|-----------------------------------------|
| LAB<br>NEW PROCESS<br>Standard Process | 1 2 1 | admin<br>admin<br>admin   | 2017/05/16 12:25<br>2017/05/16 13:22<br>2017/01/02 12:39 |                | Step<br>1             | Step<br>Name<br>Wash | ID<br>15 ml | t50th  | Pth<br>3.95 | t50<br>0 | P Next<br>Measure                                                               |   | sepmag.                                 |
| 1.000                                  |       |                           |                                                          |                |                       |                      |             |        |             |          | Ready<br>15 ml 1523                                                             |   | 'Waiting', will flash<br>on the screen. |
| 700<br>600<br>500<br>400               |       |                           |                                                          |                |                       |                      |             |        |             |          | Waiting<br>Force Start                                                          | • | The system is read                      |
| 300                                    |       |                           |                                                          |                |                       |                      |             |        |             |          | Force End<br>Abort Step<br>Step If value: 199, 1sec<br>Trigger level: 150(a.u.) |   | bottle.                                 |
|                                        |       |                           |                                                          | 0<br>Time (see | :)                    |                      |             |        |             |          | Close                                                                           |   |                                         |

May 5th , 2020

### **Quick Measurement (4/4)**

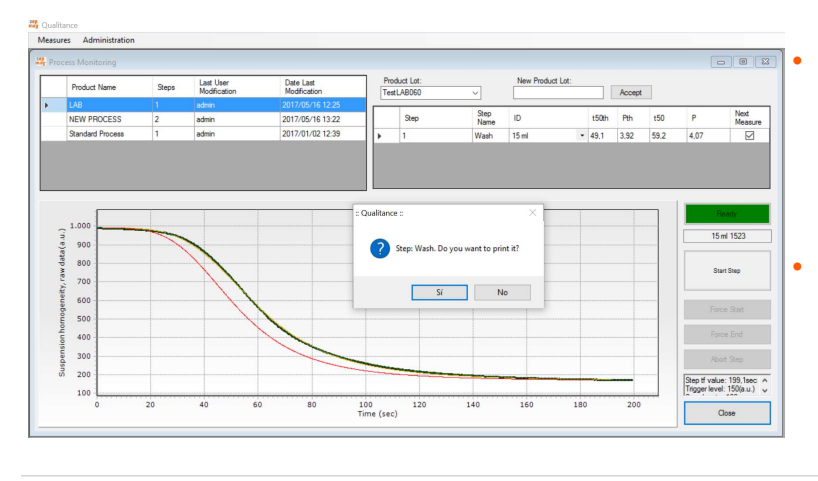

- Put the bottle inside the **Sepmag** and the measurement will start automatically.
- When the measurement reaches the defined 'final time' a beep sound will play.

May 5th , 2020

Qualitance v3,2

sepmag

15

### **Printing a Report**

- Go to Measure/Retrieve Data
- Select a Lot, then 'View Lot'
- The graph will show the experimental data and the reference curve. This last, can be hidden

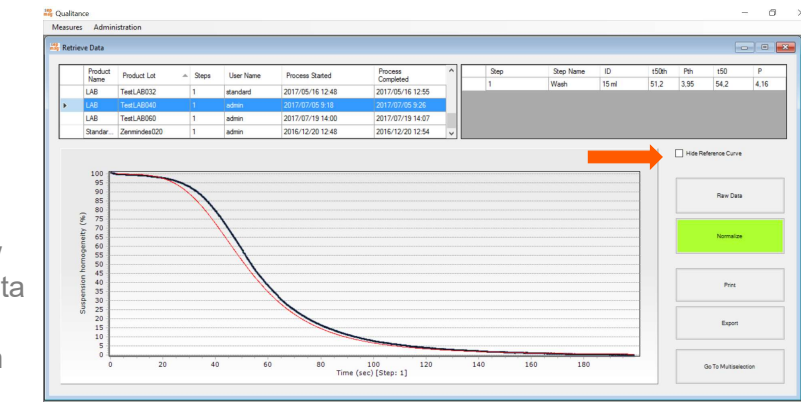

May 5th , 2020

### **Comparing different steps (1/2)**

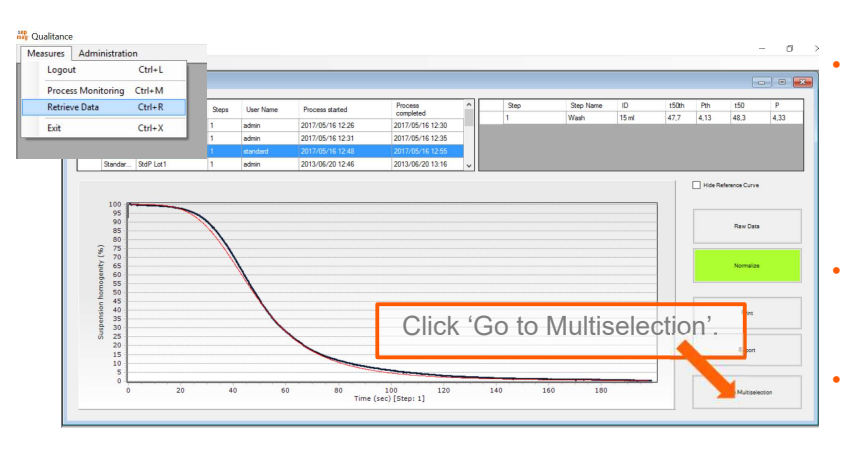

When developing new process, it can be interesting compare the current step with the previous one, or with other similar process.

May 5th , 2020

Qualitance v3,2

sepmag

17

### **Comparing different steps (2/2)**

- Select the Product, Lot and Step, and click 'Add'.
- Click 'View' to 'show' the graphs (can be 'selected'/'unselected' at the table)
- Steps can be removed, selecting the row and clicking 'Remove'
- Print would generate a 'printer friendly report'

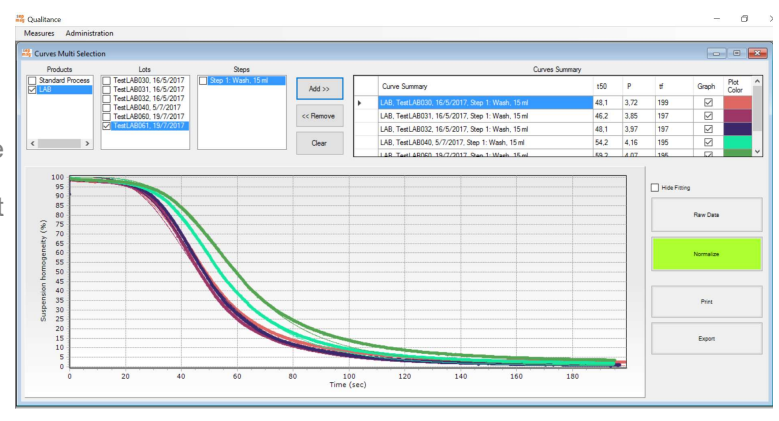

May 5th , 2020

Multi selection curve option, allows to compare several 'steps'.

Go to 'Retrieve Data' screen.

### Generating a new Process Macro (1/2)

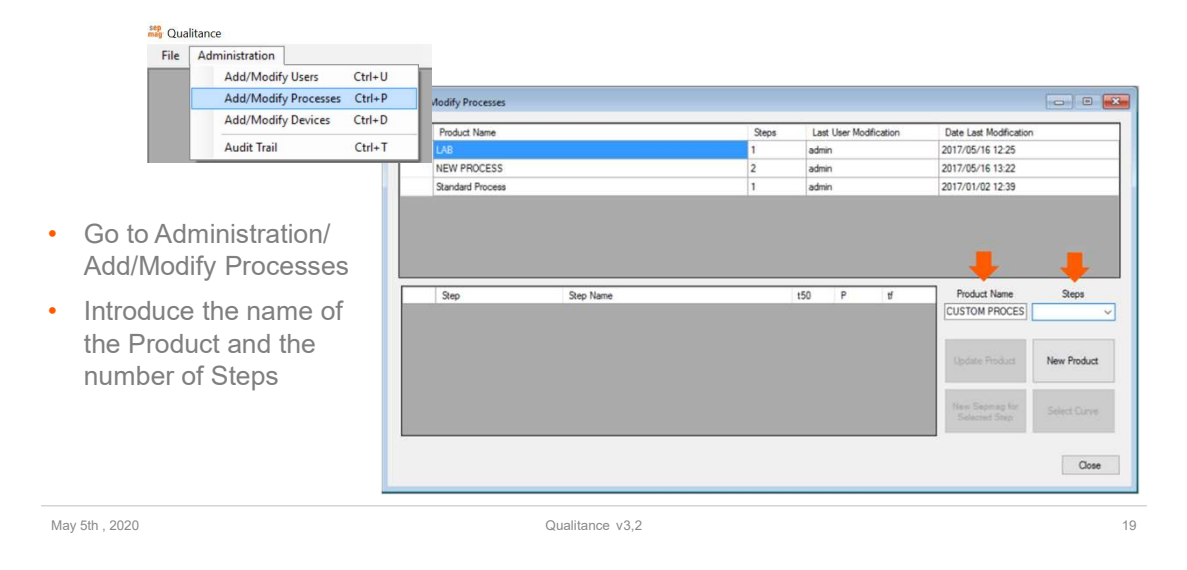

sepmag

### **Generating a new Process Macro (2/2)**

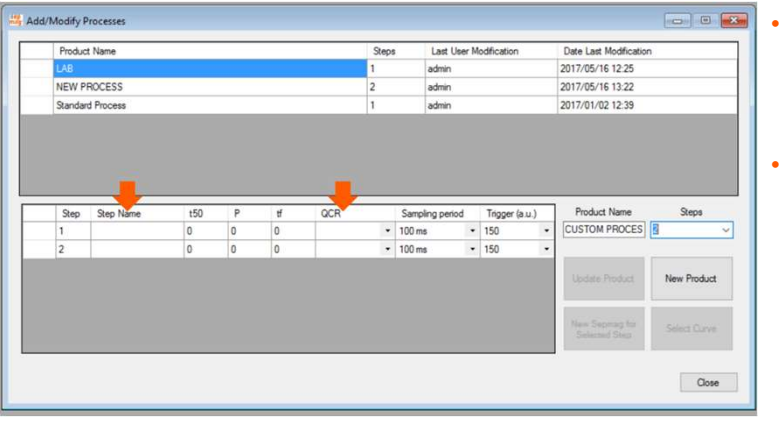

- In the table, assign a name to the steps, and associate a SEPMAG device to each.
- Click on 'New Product

### First measurement of a new defined Process (1/3)

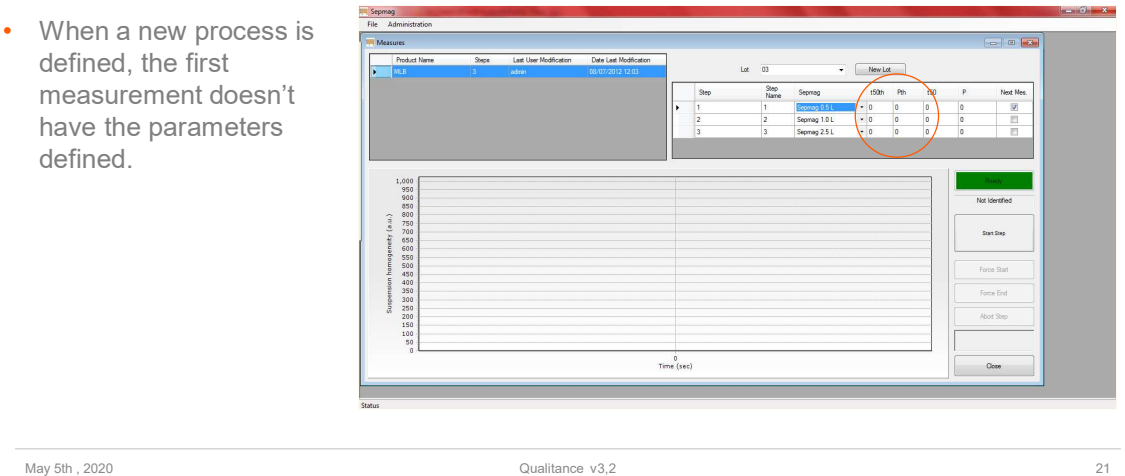

sepmag<sup>®</sup>

### First measurement of a new defined Process (2/3)

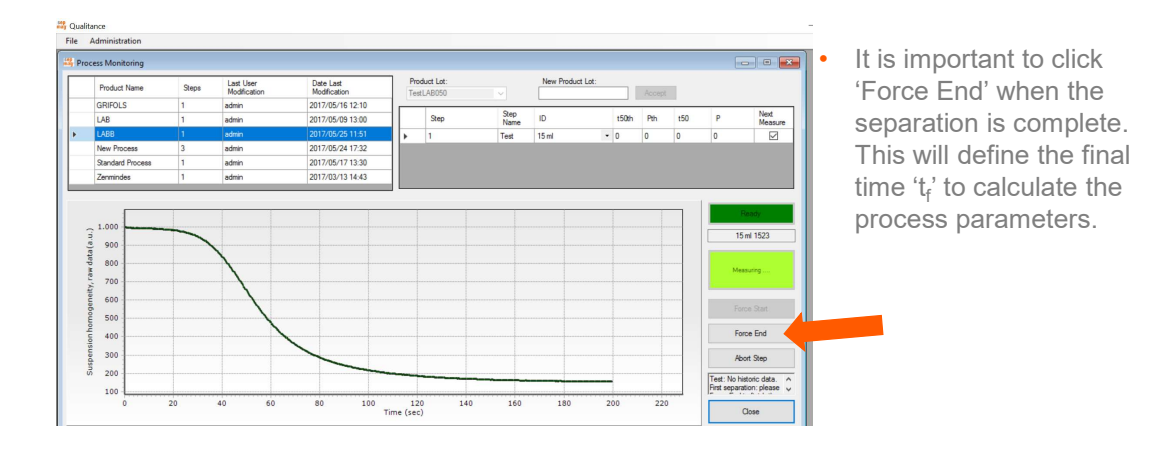

May 5th , 2020

Qualitance v3,2

22

### First measurement of a new defined Process (3/3)

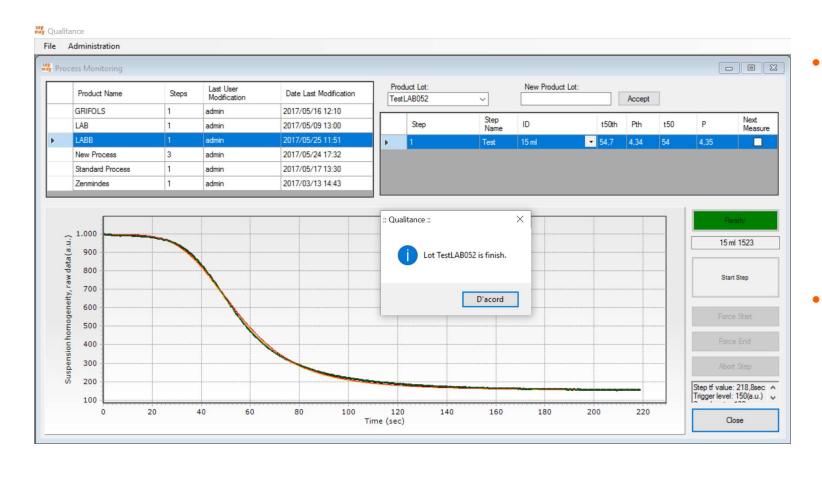

- For the second measurement and the following,  $t_{50}$ , p and  $t_f$ are already defined and a predictive curve will be drawn during the process (once  $t=t_{50}$ ).
- The system will be measuring until the vessel is removed from the Sepmag.

May 5th , 2020

Qualitance v3,2

sepmag<sup>®</sup>

23

### Selecting/Deselecting curves for generating the reference curve (1/2)

- By default, the software will calculate the 'theoretical'  $t_{50}$  and p for each process, taking the average of the values of all the experiments.
- The Administrator can remove curves (if some of the measurements were wrong) by clicking 'Select curves' at the Processes Macro screen.

| Product Name     |       |      |      |     |      | Steps | Last User M | lodification     | Date Last Modification |                 |  |
|------------------|-------|------|------|-----|------|-------|-------------|------------------|------------------------|-----------------|--|
| GRIF             | RFOLS |      |      |     |      |       | admin       |                  | 2017/05/16 12:10       |                 |  |
| LAB              |       |      |      |     |      | 1     | admin       |                  | 2017/05/09 13:00       |                 |  |
| LABB             |       |      |      |     |      |       | admin       |                  | 2017/05/25 11:51       |                 |  |
| New Process      |       |      |      |     |      | 3     | admin       |                  | 2017/05/24 17:32       |                 |  |
| Standard Process |       |      |      |     |      | 1     | admin       |                  | 2017/05/17 13:30       |                 |  |
| Zenmindes        |       |      |      |     | 1    | admin |             | 2017/03/13 14:43 |                        |                 |  |
|                  | TTG81 | 40,0 | 3,33 | 200 | 1011 |       |             | 100              | Update Product         | Clear Selection |  |
|                  | _     |      |      |     |      |       | _           | _                | Selected Step          | Class           |  |
|                  |       |      |      |     |      |       |             |                  |                        | Ciuse           |  |

May 5th , 2020

# Selecting/Deselecting curves for generating the reference curve (2/2)

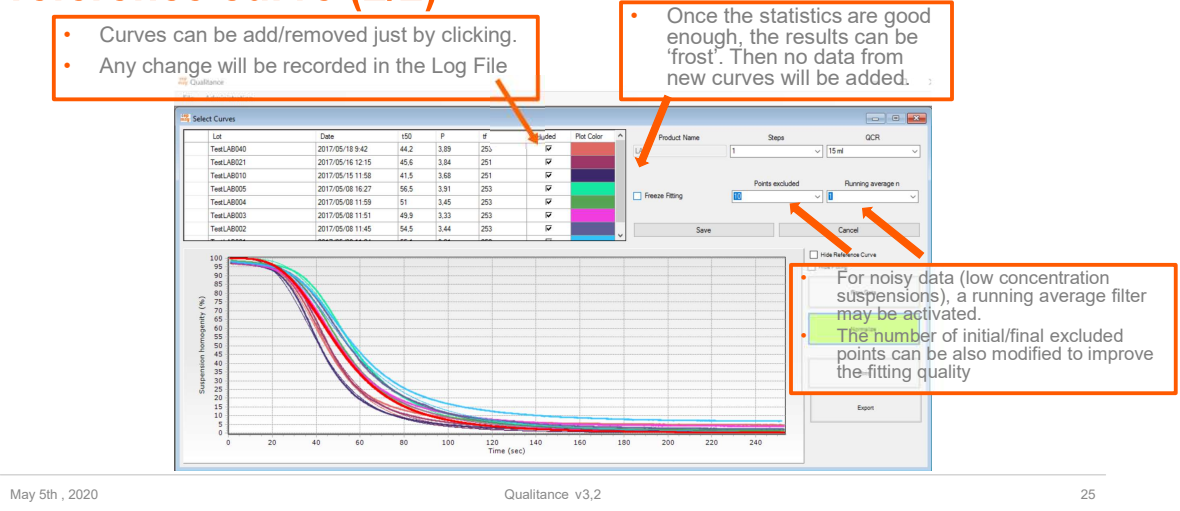

sepmag

### More information...

For additional information, questions and technical support, please contact your local sepmag<sup>®</sup> representative or email to <u>contact@sepmag.eu</u>

For additional resources on biomagnetic separation (free eBooks, technical Posts, etc.), visit our website <u>www.sepmag.eu</u>

May 5th , 2020